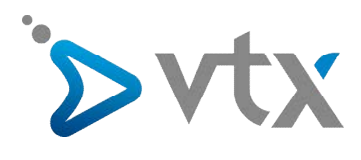

# Anleitung Plesk WEBPACK

# Inhaltsverzeichnis

| Einführung1                                                                |
|----------------------------------------------------------------------------|
| Ein FTP-Konto und Zugangsrechte erstellen2                                 |
| Benutzung der Rapport-Tools (Statweb, Statistiken)                         |
| Unterdomänen erstellen4                                                    |
| Konfiguration des Web Users                                                |
| Schützen eines Verzeichnisses (automatisch htaccess)6                      |
| SQL-Datenbank erstellen7                                                   |
| Wie muss die Web-Applikation für die Installation eines CMS genutzt werden |
| Geschütztes Adressbuch9                                                    |
| Ein E-Mail-Konto erstellen                                                 |

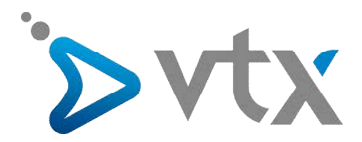

# **1. EINFÜHRUNG**

Plesk ist ein grafisches Verwaltungsinterface und bekannt durch seine Einfachheit. Es ermöglicht Ihnen E-Mails, Domänen, Datenbanken und das Hosting zu administrieren.

Damit Sie sich in Ihrem **Plesk-Kontrollinterface** anmelden können, gehen Sie wie folgt vor:

- 1 Öffnen Sie Ihren Webbrowser und geben Sie den URL kiosk.vtx.ch in die Adressleiste ein.
- 2 Melden Sie sich mit Ihren Zugangsdaten an, die Sie auf Ihrem Konfigurationsblatt finden.
- 3 Klicken Sie auf Hosting unter Meine Abonnemente.

| YOUR TELECOM PARTNER                                                                                                    | sk VTX                                                                                                    | FR DE                                                                                                    |
|----------------------------------------------------------------------------------------------------|----------------------------------------------------------------------------------------------------|----------------------------------------------------------------------------------------------------|
| Sie sind hier: Home                                                                                                    |                                                                                                    | Abmeiden                                                                                                    |
| Meine Dienste                                                                                                    | 🍐 Mein Konto                                                                                                    |                                                                                                    |
| E-Mail     WebMail g     Enfactly Version g     Enfactly Version g     Adresse verwalten     Adresse verwalten     Adresse enteilen     Abressenheitsmeldung     Forward                                                                                                    | Mein Profil     Persänliche Angaben - noch nicht<br>ereint<br>Veim SMS-Konto<br>- Meine E-Mailings<br>- Mein Fasswort<br>- Mein Kissk-Guthaben                                                                                    |                                                                                                    |
| <ul> <li>SMS         <ul> <li>Einzelversand</li> <li>Mehrfachversand</li> <li>SMS-Archiv</li> <li>Benachrichtigung via SMS</li> <li>Preisliste</li> </ul> </li> <li>Fax         <ul> <li>Fax</li> <li>Benachrichtigung via Fax</li> <li>Preisliste</li> </ul> </li> <li>Internationales Roaming             <ul> <li>Roaming Beschreibung</li> <li>Anneldeformular</li> <li>Installation</li> <li>Preisliste</li> </ul> </li> </ul> | Helie Addimenterite     Telefonie     Domainnamen      Via Internet telefonieren     Your E-Mail faxen     Schutz Ihres PCs     Weblog &      TEL-Domainname     De beste Domañ-fichung überhaupt!     ab Fr. 49./Jahr Mehr Infos | NA     NA     Fr. 0.—       Persöniche Mitteilung: Bitte aktualisieren Sie füre Kontaktdaten       Infos des VTXnet-Portals     Anpassen       Lausanne     20 Minuten   Front       Image: Stretch Verw vor den Aus? dr<br>Artire Goddaff: «Sie haben sehr grosse Angats dr<br>Weiki der Station dr     20 Minuten   Godsfaser-Pilotprojekt<br>(Veröffentlicht and 28.0009)- weitter       • VTX and der ITU TELECOM WORLD 09<br>(Veröffentlicht an 06.10.2009)- weiter     • Chwaiter Breitigen Bitter Stretch Verweiten |
|                                                                                                    |                                                                                                    | Grafistelefonie<br>(Verotientlicht am 08.09.2009)- weiter                                                                                                    |

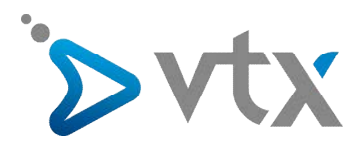

#### 5 Klicken Sie auf Verwalten.

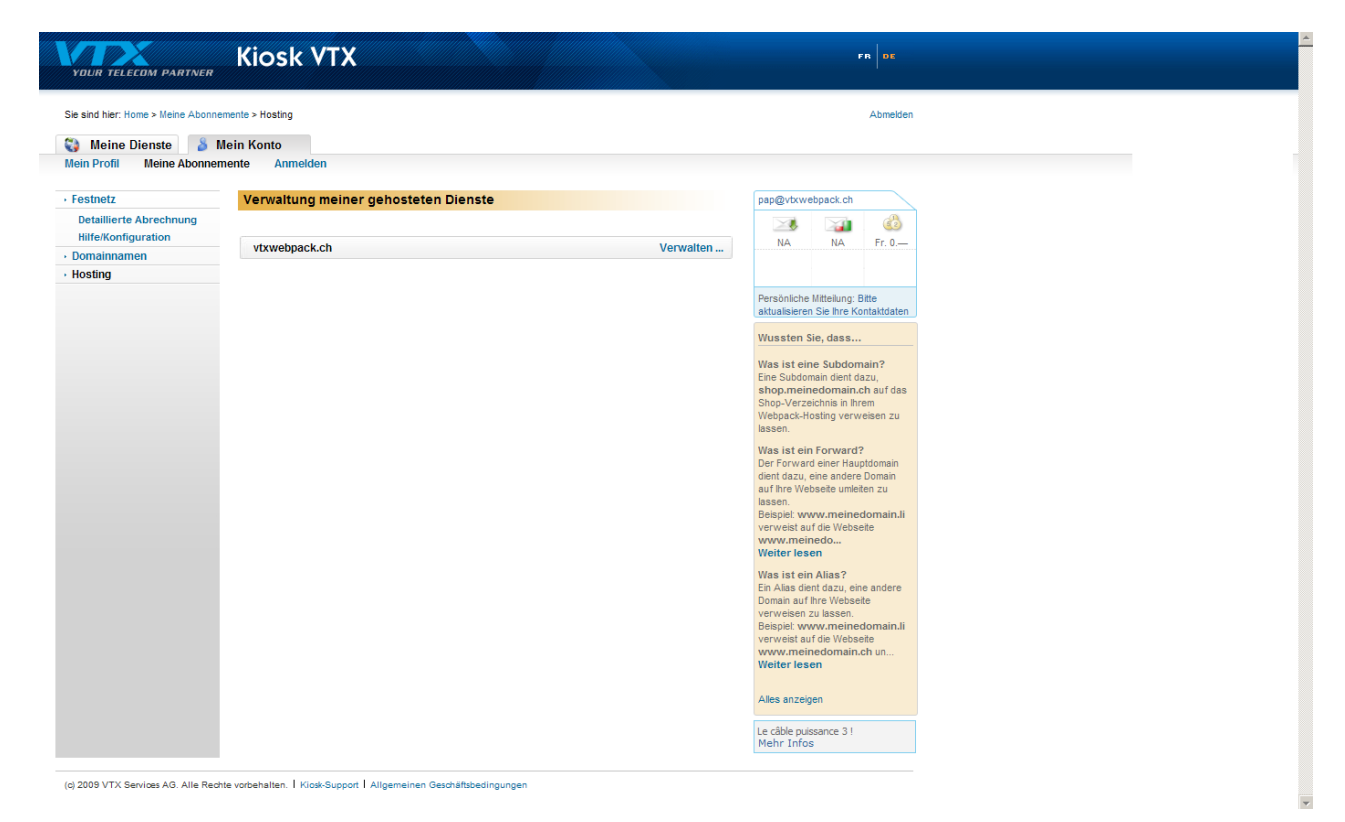

#### 6 Klicken Sie auf Administration.

| YOUR TELECOM PARTNER                                                                  | Kiosk VTX                                                                                                    | rn DE                                                                                                    |
|---------------------------------------------------------------------------------------|----------------------------------------------------------------------------------------------------|----------------------------------------------------------------------------------------------------|
| Sie sind hier: Home > Meine Abonn                                                     | ements > Hosting<br>Mein Konto<br>mente Anmelden                                                                           | Abmelden                                                                                                    |
| Feshetz     Detaillerte Abrechnung     Hitfe/Konfiguration     Omainnamen     Hosting | Verwaltung meiner gehosteten Dienste<br>vtxwebpack.ch<br>Administration Subdomain & EAMails S<br>Alias/Forward  Hindufügen | Verwalten         attalken         Ana         Persönliche Mittelung: Bite<br>atussieren Sie her Kontaktdaten         Persönliche Mittelung: Bite<br>atussieren Sie her Kontaktdaten         Wussten Sie, dass         Was ist eine Suddomain?<br>Eine Slubdomain diert dazu,<br>shopmeine Suddomain.atu auf das<br>Shop.Verzeichnig nim meim<br>webpack-Hosting verweien zu<br>tassen.         Was ist eine Forward?<br>Die Forward eine Huspionnain<br>auf her Websete umeten zu<br>tassen.         Bespiel: www.meinedomain.all<br>verweist auf dazu, eine andere<br>Doman auf her Websete<br>www.meinedomain.all<br>verweist auf dazu, eine andere<br>Doman auf her Websete<br>www.meinedomain.all<br>verweist auf dazu.         Alles anzeigen         Le cäble pudsance 31<br>Mehr Infos |
| (0/ 2000 VIA Services AG. Alle Rec                                                    | ane voroenanen. 1 Huos-Support 1 Angemeinen Geschäftsbedingungen                                                           |                                                                                                    |

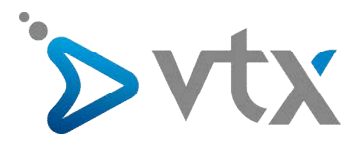

Sie sind nun auf die Willkommensseite Ihres Plesk weitergeleitet worden. Dem Inhaber der Domain stehen im Kontrollinterface folgende Funktionen zur Verfügung:

- Ändern der nötigen Passwörter für den Kontrollzugang und für den Webspace via FTP
- Vorschauansicht einer Webseite mit Veröffentlichungsoption
- Installieren, Verwalten und Entfernen von Datenbanken und Web-Applikationen
- Konfigurieren, Verwalten und Entfernen von Sub-Domains
- Schützen von spezifizierten Zonen einer Webseite durch ein Passwort
- Erstellen, editieren und entfernen von Mailboxen
- Erstellen, editieren und entfernen von Weiterleitungen von E-Mails und von automatischen Antworten

Sie müssen also nicht mehr das Administrationskontrollinterface der Domain und auch nicht mehr den Administrator der E-Mails konsultieren.

### 2. ÄNDERUNG DES PASSWORTES AUF EINEM FTP-KONTO

1 Klicken Sie auf Ihrer Willkommensseite auf den gewünschten Domainnamen.

- 2 Klicken Sie auf Web-Benutzer in der Sektion Hosting.
- 3 Klicken Sie auf den gewünschten Benutzernamen.
- 4 Geben Sie das neue Passwort im Feld Neues Passwort ein und klicken Sie auf Passwort bestätigen.
- 5 Klicken Sie auf OK

| YOUR TELECOM PARTNER                                    |                                                                                                |                  |            | - i           | 🤪 Abmelden              |                                       |
|---------------------------------------------------------|------------------------------------------------------------------------------------------------|------------------|------------|---------------|-------------------------|---------------------------------------|
| Allgemein 💿                                             | O Service No. 262285                                                                           |                  |            |               |                         |                                       |
| System 🔊                                                | Tools<br>Bercht Einstellungen Berechtigungen Limits                                            |                  |            |               |                         |                                       |
| Hilfe & Support                                         | Traffic                                                                                        |                  |            |               |                         |                                       |
| Kundenstartseite.                                       | Info 1 Domains, 1 aktive Domains, 3:23 MB Speicherplatz belegt, 28:0 KB Traffic belegt Domains |                  |            |               |                         |                                       |
|                                                         | Cuzoenvoralinae 💿 Subdomaina anzeiden 💿 Aliase anzeiden                                        |                  |            |               | 1 - 11 <del>7</del> - 1 | Suche ausblenden                      |
| © Copyright 1999-2008, Parallels<br>All rights reserved | Luomains gesamt                                                                                | Fectollungedatum | Fubdomains | Demain Aliaco | Anzani Eintrage pr      | Traffic                               |
|                                                         |                                                                                                | Okt 9, 2009      | 0          | Domain-Anase  | 3.23 MB                 | 0.03 MB/Monat                         |
|                                                         | 1 Domains gesamt                                                                               |                  |            |               | Anzahl Einträge pr      | o Seite: <u>10</u> 25 <u>100 ALLE</u> |

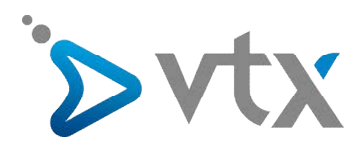

Sie können, wie im unteren Bild angezeigt, Änderungen von FTP-Passwörtern durchführen.

| YOUR TELECOM PARTNER                                    |                                                                           |                                                                         | 🥐 Abmelden                |
|---------------------------------------------------------|---------------------------------------------------------------------------|-------------------------------------------------------------------------|---------------------------|
| Allgemein 💿                                             | Service No. 262285 > vtxwebpack.ch ><br>Erstellungsseite für physikali    | sches Hosting für die Domain vtxwebpack.ch                              | 🖉 <u>Eine Ebene höher</u> |
|                                                         | IP-Adresse                                                                |                                                                         |                           |
| System                                                  | IP-Adresse                                                                | 212.40.14.6 Gemeinsam verwendet                                         |                           |
| <ul> <li>Sitzungen</li> <li>Abmelden</li> </ul>         | Zertifikat                                                                | web-01.vtxhosting.ch (Administrator-Repository)                         |                           |
|                                                         | Einstellungen                                                             |                                                                         |                           |
| Hilfe & Support                                         | SSL-Unterstützung                                                         | Nein                                                                    |                           |
| Plankten des Unelles                                    | Account-Einstellungen                                                     |                                                                         |                           |
| Accounts. Wählen Sie den IP-                            | FTP Login                                                                 | web2622852uyc                                                           |                           |
| Gemeinsam genutzt), FTP-                                | Altes FTP-Passwort                                                        | ******                                                                  |                           |
| und weitere Hosting-Parameter                           | Neues FTP-Passwort                                                        |                                                                         |                           |
| dus.                                                    | Passwort bestätigen                                                       |                                                                         |                           |
|                                                         | Speicherkontingent                                                        | Unbegrenzt                                                              |                           |
|                                                         | Sitebuilder-Support                                                       |                                                                         |                           |
| © Copyright 1999-2008, Parallels<br>All rights reserved | <ul> <li>Website mit Sitebuilder erstellen und<br/>publizieren</li> </ul> | Nein                                                                    |                           |
|                                                         | Dienste                                                                   |                                                                         |                           |
|                                                         | SSI-Unterstützung                                                         | Ja                                                                      |                           |
|                                                         | PHP-Unterstützung                                                         | Ja                                                                      |                           |
|                                                         | CGI-Unterstützung                                                         | Ja                                                                      |                           |
|                                                         | Perl-Unterstützung                                                        | Ja                                                                      |                           |
|                                                         | Python-Unterstützung                                                      | Ja                                                                      |                           |
|                                                         | Webstatistiken                                                            | AWstats 👿 (über das geschützte Verzeichnis '/olesk-stat/ zugänglich 🗹 ) |                           |
|                                                         | Benutzerdefinierte Fehlerdokumente                                        | Ja                                                                      |                           |
|                                                         |                                                                           |                                                                         | OK OK Abbrechen           |
|                                                         |                                                                           |                                                                         |                           |
|                                                         |                                                                           |                                                                         |                           |

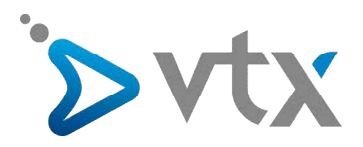

### 3. BENUTZUNG DER RAPPORT-TOOLS (STATWEB, STATISTIKEN)

Das Statistik-Tool zählt die Aufrufe der Website und gibt an, was mit den Dateien gemacht wurde. Es erstellt auch einen Websitebericht.

Das Statistik-Tool zählt ebenso die Querverweise auf Dateien, wenn der Webbrowser eines Benutzers eine Anfrage an Ihre Webseite sendet. Wenn also die aufgerufene Webseite die Referenz zu anderen Dateien enthält, wie z.B. Scripts, kaskadierte Style-Blätter, Mediadateien und andere Dateitypen dieser Art.

| YOUR TELECOM PARTNER                                                                                                    |                                                                                                    |                                                                                                    | P Abmekken                                                   |
|----------------------------------------------------------------------------------------------------|----------------------------------------------------------------------------------------------------|----------------------------------------------------------------------------------------------------|--------------------------------------------------------------|
| Allgemein 🛞                                                                                                    | Service No. 262285 > vtxwebpack.ch<br>Website-Bericht                                                                                                    | >                                                                                                    | 🖇 Eine Ebene höher                                           |
| System 🛞<br>Sitzungen<br>Abmelden                                                                                                    | Tools<br>Historie der Bandbreitenauslastung E                                                                                                    | Webstatistiken FIP-Statistiken Layouts                                                                                            |                                                              |
| Hilfe & Support  Contemport Contemport Conte | Übersichtsbericht                                                                                                    | en<br>Mail-Accounts   Mailinglisten   Datenbanken   Java-Apailkationen   Site-Apailkationen                                       | peter, preuss@vtx-telecom.dt 🛛 🖓 Per E-Mail senden 🍈 Drucken |
| © Copyright 1999-2008, Parallels<br>All rights reserved                                                                                                    | Aligemein Domainname Kontaktname des Providers Domainstatus Erstellungsdatum Ablauffdatum Domainbenutzer Speicherplatzlimit Größe Traffic-Limit Traffic Größe der Backupdateien im lokalen Repository | vtxwebpack.ch<br>Service No. 262285<br>Ot 9, 2009<br>Urbegrenzt<br>An<br>14.6 GB<br>3.23 MB<br>Urbegrenzt<br>28.0 KB/Monat<br>0 B |                                                              |
|                                                                                                    | Hosting Hostingtyp IP-Adresse FTP Login FTP Passwort Shellzugriff auf den Server mit Zugengodaten des FTP-Penutzers                                                                                   | Physikalisches Hosting<br>212:40.14.6<br>web2622852ayc<br>                                                                        |                                                              |

#### Verstecken und Anzeigen der internen Referenzen Ihrer Website

Um die internen Referenzen oder andere Referenzen verstecken zu können, gehen Sie wie folgt vor:

- 1 Klicken Sie auf Ihrer Willkommensseite auf den benötigten Domainnamen.
- 2 Klicken Sie auf Rapport.
- 3 Klicken Sie auf Einstellungen für die Web-Statistiken.
- 4 Klicken Sie auf Eingaben verstecken.
- 5 Im Pulldown-Menu Eingabetyp demarkieren Sie nicht den Wert Referenzen.
- 6 Geben Sie im Feld **Referenzen** den Domainnamen ein, welchen Sie nicht im Rapport der Webstatistik angezeigt haben möchten. Sie können das Sternchen verwenden, um einen Teil des Domainnamens angeben zu können.

7 Klicken Sie auf Ok.

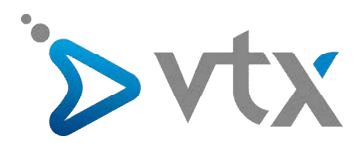

| YOUR TELECOM PARTNER                                                                                                    |                                                                                                    | 🥐 Abmelden         |
|----------------------------------------------------------------------------------------------------|----------------------------------------------------------------------------------------------------|--------------------|
| Allgemein 🛞                                                                                                    | Service No. 262285 > vtxweboad.ch > Bericht > Einstellungen für Webstatistiken Ausgebiendete Referrer Gruppierte Referrer | 🔗 Eine Ebene höher |
| System ©<br>Strangen<br>Abmelden<br>Hilfe & Support ©<br>Hilfe & Support ©<br>Hilfe United Support ©<br>Hilfe United Support United Statestiblerichten angezeigt werden. | Tools  Fint Age audbinden  Nr. ausgeblendete Referrer                                                                     |                    |
| © Copyright 1999-2008, Parallels<br>All rights reserved                                                                                                    |                                                                                                    |                    |

#### Um die Referenzen anzuzeigen, gehen Sie wie folgt vor:

**1** Klicken Sie auf Ihrer Willkommensseite auf den benötigten Domainnamen.

- 2 Klicken Sie auf Rapport/Bericht.
- 3 Klicken Sie auf Einstellungen für die Web-Statistiken. Alle versteckten Eingaben werden aufgelistet.
- 4 Markieren Sie die betreffenden Fälle in den Einträgen, die Sie anzeigen möchten und klicken Sie auf Auswahl entfernen.

5 Bestätigen Sie diese Aktion, klicken Sie dann auf Ok.

#### Um die Referenzen in einer speziellen Website einzuteilen, gehen Sie wie folgt vor:

1 Klicken Sie auf Ihrer Willkommensseite auf den benötigten Domainnamen.

2 Klicken Sie auf Rapport.

- 3 Klicken Sie auf Einstellungen für die Web-Statistiken.
- 4 Klicken Sie auf die Registerkarte Gruppen der Referenzen.
- 5 Klicken Sie auf Gruppe der Referenzen.
- 6 Klicken Sie auf den Namen der Gruppe, der für alle Referenzen einer spezifischen Website angezeigt werden soll.

7 Geben Sie im Eingabefeld **Referenzen** den Domainnamen ein, von welchem sich all diese Referenzen regruppieren müssen.

Sie können auch das Sternchen '\*' verwenden, um nur einen Teil des Domainnamens anzugeben.

8 Klicken Sie auf OK.

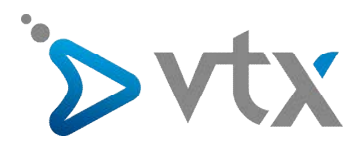

| YOUR TELECOM PARTNER                                                                |                                                                                                    | 🦻 Abmelden         |
|-------------------------------------------------------------------------------------|----------------------------------------------------------------------------------------------------|--------------------|
| Allgemein 🛞                                                                         | Service No. 262265 > ytbwebpack.ch > Bericht > Einstellungen für Webstatistiken Ausgebiendete Referrer Gruppierte Referrer | 🔗 Eine Ebene höher |
| System                                                                              | Tools                                                                                                    |                    |
| Abmelden                                                                            | Gruppen-<br>Referer                                                                                                    |                    |
| Hilfe & Support (3)<br>Hilfe<br>Die grupperten Referrer Seiten<br>werden angezeigt. | Gruppen-Referrer<br>Nr. Gruppen-Referrer                                                                                   |                    |
| © Copyright 1999-2008, Paralels<br>All rights reserved                              |                                                                                                    |                    |
|                                                                                     |                                                                                                    |                    |

## Um die Referenzen einer Website separat aufteilen zu können, gehen Sie wie folgt vor:

- 1 Klicken Sie auf Ihrer Willkommenseite auf den benötigten Domainnamen.
- 2 Klicken Sie auf Rapport.
- 3 Klicken Sie auf Einstellungen für die Web-Statistiken.
- 4 Klicken Sie auf die Registerkarte **Referenzgruppen**. Alle Namen der Referenzgruppen werden in eine Liste eingetragen.
- 5 Markieren Sie das betreffende Kästchen des Namens der benötigten Gruppe, klicken Sie dann auf Auswahl entfernen.
- 6 Bestätigen Sie die Aktion, klicken Sie danach auf OK.

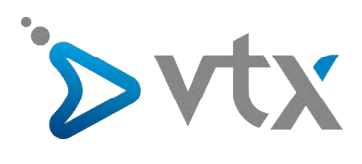

| Select period Current 💌                               |                                                                                                    |                                 |                     |                         |           |  |  |  |  |
|-------------------------------------------------------|----------------------------------------------------------------------------------------------------|---------------------------------|---------------------|-------------------------|-----------|--|--|--|--|
| Statistics for:<br>Last Update:<br>Reported period:   | vtxwebpack.ch<br>13 Nov 2009 - 05:27<br>Month Nov 2009                                                                                                    |                                 | 1 <b>6</b> 1        |                         |           |  |  |  |  |
| When:<br>Who:<br>Navigation:<br>Referrers:<br>Others: | Monthly history Days of month Days of week Hours<br>Countries Full list Hosts Full list Last visit Unresolved IP Address Robots/Spiders visitors Full list Last visit<br>Visits duration File type Viewed Full list Entry Exit Operating Systems Versions Unknown Browsers Versions Unknown<br>Origin Referring search engines Referring sites Search Search Keyphrases Search Keywords<br>Miscellaneous HTTP Status codes Pages not found |                                 |                     |                         |           |  |  |  |  |
|                                                       |                                                                                                    | Summary                         |                     |                         | 1         |  |  |  |  |
| Reported period<br>First visit<br>Last visit          | Month Nov 2009<br>NA<br>NA                                                                                                    |                                 |                     |                         |           |  |  |  |  |
|                                                       | Unique visitors                                                                                                    | Number of visits                | Pages               | Hits                    | Bandwidth |  |  |  |  |
| Viewed traffic *                                      | 0                                                                                                    | 0<br>(0 visits/visitor)         | 4<br>(0 Hits/Visit) | 7.91 KB<br>(0 KB/Visit) |           |  |  |  |  |
| Not viewed traffic *                                  | 4 3 3 15.31 KB                                                                                                    |                                 |                     |                         |           |  |  |  |  |
| * Not viewed traffic inc                              | udes traffic generated by robots, worms, or replies                                                                                                    | with special HTTP status codes. |                     |                         |           |  |  |  |  |

| Monthly his | tory                        |                              |                           |                              |                 |
|-------------|-----------------------------|------------------------------|---------------------------|------------------------------|-----------------|
| Jar<br>200  | Feb Mar A<br>9 2009 2009 20 | Apr May Jun<br>209 2009 2009 | Jul Aug S<br>2009 2009 20 | Cep Oct Nov<br>009 2009 2009 | 7 Dec<br>9 2009 |
| Month       | Unique<br>visitors          | Number of<br>visits          | Pages                     | Hits                         | Bandwidth       |
| Jan 2009    | 0                           | 0                            | 0                         | 0                            | 0               |
| Feb 2009    | 0                           | 0                            | 0                         | 0                            | 0               |
| Mar 2009    | 0                           | 0                            | 0                         | 0                            | 0               |
| Apr 2009    | 0                           | 0                            | 0                         | 0                            | 0               |
| May 2009    | 0                           | 0                            | 0                         | 0                            | 0               |
| Jun 2009    | 0                           | 0                            | 0                         | 0                            | 0               |
| Jul 2009    | 0                           | 0                            | 0                         | 0                            | 0               |
| Aug 2009    | 0                           | 0                            | 0                         | 0                            | 0               |
| Sep 2009    | 0                           | 0                            | 0                         | 0                            | 0               |
| Oct 2009    | 2                           | 4                            | 95                        | 1024                         | 3.38 MB         |
| Nov 2009    | 0                           | 0                            | 0                         | 4                            | 7.91 KB         |
|             | 0                           | 0                            | 0                         | 0                            | 0               |
| Dec 2009    | 0                           | •                            | · · · ·                   | -                            | · · · ·         |

| YOUR TELECOM PARTNER                                   |                                                                        |                   |                   |                   |                   |                   | A 🕄               | bmelden            |                                       |
|--------------------------------------------------------|------------------------------------------------------------------------|-------------------|-------------------|-------------------|-------------------|-------------------|-------------------|--------------------|---------------------------------------|
| Allgemein 💿                                            | Service No. 262285 > vtxwebpack.ch > Bericht ><br>Domainberichtlayouts |                   |                   |                   |                   |                   |                   | ٤                  | Eine Ebene höher                      |
| System 🛞                                               | Tools<br>Neues Layout<br>hinzufugen                                    |                   |                   |                   |                   |                   |                   |                    |                                       |
| Hilfe & Support                                        | Berichte                                                               |                   |                   |                   |                   |                   |                   |                    |                                       |
| Domain-Berichtlayouts anzeigen<br>und verwalten        | Ausgewählte entfernen                                                  | <u>tigen</u>      |                   |                   |                   |                   |                   |                    | (Suche ausblenden                     |
|                                                        | 2 Berichte gesamt                                                      |                   |                   |                   |                   |                   |                   | Anzahl Einträge pr | o Seite: <u>10</u> 25 <u>100 ALLE</u> |
|                                                        | 🗖 D Name 🛦                                                             | Allgemein         | Hosting           | Webbenutzer       | E-Mail-Accounts   | Mailinglisten     | Datenbanken       | Java-Applikationen | Site-Applikationen                    |
|                                                        | 🗖 🔞 🍻 Vollständiger Bericht                                            | Übersichtsbericht | Übersichtsbericht | Vollständig       | Vollständig       | Vollständig       | Vollständig       | Vollständig        | Vollständig                           |
|                                                        | 🔲 🔞 🍻 Übersichtsbericht                                                | Übersichtsbericht | Übersichtsbericht | Übersichtsbericht | Übersichtsbericht | Übersichtsbericht | Übersichtsbericht | Übersichtsbericht  | Übersichtsbericht                     |
| © Copyright 1999-2008, Parallels<br>Al rights reserved | 2 Berichte gesamt                                                      |                   |                   |                   |                   |                   |                   | Anzah Einträge pr  | o Seite: <u>10</u> 25 <u>100 ALLE</u> |

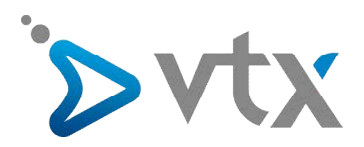

# 4. SUB-DOMAINS ERSTELLEN

Sub-Domains sind zusätzliche Domainnamen, welche Ihnen die logische Organisation der Struktur Ihrer Webseite ermöglichen.

Mit Sub-Domains können Sie auch andere Webseiten oder Teile einer Website auf demselben Server hosten, ohne weitere Kosten für einen zusätzlichen Domainnamen.

| YOUR TELECOM PARTNER                                       |                                                                                          |                    | P Abmelden                                |
|------------------------------------------------------------|------------------------------------------------------------------------------------------|--------------------|-------------------------------------------|
| Allgemein 🛞                                                | <u>Service No. 262285</u> > <u>vtxwebpack.ch</u> ><br>Subdomains in Domain vtxwebpack.ch |                    | 🏈 Eine Ebene höher                        |
| System (2)<br>Sitzungen<br>Abmelden                        | Tools                                                                                    |                    |                                           |
| Hilfe & Support                                            | Subdomains                                                                               |                    |                                           |
| Hilfe     Subdomain-Verwaltung. Hier können Sie Subdomains | X Ausgewählte entfernen                                                                  |                    | (⊛) Suche ausbienden                      |
| erstellen, ändern und löschen.                             | 1 Subdomains gesamt                                                                      |                    | Anzahl Einträge pro Seite: 10 25 100 ALLE |
|                                                            | □ Subdomainname ▲                                                                        | Im ASCII-Format    | Login                                     |
|                                                            | test.vtxwebpack.ch                                                                       | test.vtxwebpack.ch | web2622852uyc                             |
| © Copyright 1999-2008, Parallels<br>All rights reserved    |                                                                                          |                    |                                           |

#### Konfiguration von Sub-Domains

1 Klicken Sie auf Ihrer Willkommensseite auf den benötigten Domainnamen.

2 Klicken Sie auf Sub-Domains.

3 Klicken Sie auf Neue Sub-Domain.

4 Geben Sie den Domainnamen ein, welchem Sie eine Sub-Domain zuteilen möchten (maximale Länge: 63 Zeichen). Der Name der Sub-Domain muss mit einem Buchstaben beginnen.

5 Wenn diese Sub-Domains, die Sie generieren, einen Teil Ihrer Website enthalten sollen, so demarkieren Sie die Option "Das FTP-Konto der Hauptdomain benutzen" nicht. Wählen Sie Ein individuelles Benutzerkonto für diese Sub-Domain erstellen aus, präzisieren Sie den Login und das Passwort, das für den Web-Zugang via FTP benutzt werden soll, um den Inhalt auf die Website laden zu können.

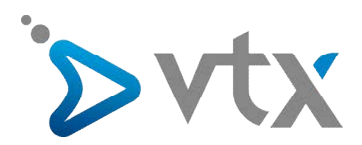

| YOUR TELECOM PARTNER                                                   |                                                                                                    |                                                                                                    | P Abmelden         |
|------------------------------------------------------------------------|----------------------------------------------------------------------------------------------------|----------------------------------------------------------------------------------------------------|--------------------|
| Allgemein 💿                                                            | Service No. 262285 > vtxwebpack.ch > Subdomain in Domain vtxweb                                                                                                    | Subdomains ><br>pack.ch erstellen                                                                                                    | 🏈 Eine Ebene höher |
| System  System Strangen Shreiden Hilfe & Support Subdomain-Erstellung. | Einstellungen<br>Subdomain *<br>SSL-Unterstützung<br>Ein einziges Verziechnis für SSL- und<br>Nott SSL-Inhalte verwenden<br>Account-Einstellungen<br>FTP-Benutzer<br>FTP-Logn *<br>Altes Passwort | C FTP-Benutzer-Account der Haupt-Domain verwenden     Separaten FTP-Benutzer-Account für dese Subdomain erstellen     Keine                            |                    |
| © Copyright 1999-2008, Parallels<br>All rights reserved                | Passwort bestätigen<br>Speicherkontingent<br>Dienste                                                                                                    | Unbegrenzt                                                                                                    |                    |
|                                                                        | Apache ASP-Unterstützung<br>SSI-Unterstützung<br>PI-P-Unterstützung<br>Per-Unterstützung<br>Per-Unterstützung<br>PastCGI-Unterstützung<br>ColdPusion-Unterstützung<br>ColdPusion-Unterstützung    | (Komponente wurde nicht installiert)  (Komponente wurde nicht installiert)  (Komponente wurde nicht installiert)  (Komponente wurde nicht installiert) | OK Ø Abbrechen     |
|                                                                        |                                                                                                    |                                                                                                    |                    |

6 Wenn gesicherte Transaktionen auf den Sub-Domains obligatorisch sein sollen, so markieren Sie das Kästchen SSL verwenden.

Wenn Sie Daten, welche Sie über eine gesicherte Verbindung hochladen und auf der Webseite publizieren möchten, so müssen diese in das Verzeichnis httpsdocs geladen werden. Möchten Sie die Daten über eine Standard-http-Verbindung hochladen, so können Sie diese in das Verzeichnis httpdocs laden.

Um den ganzen Inhalt über einen einzigen Link im Ordner httpdocs zu veröffentlichen, so wählen Sie die Option Ein einziges Verzeichnis verwenden um den Inhalt in SSL oder nicht mit SSL zu speichern.

7 Geben Sie die Programmiersprache an, mit welcher Ihre Website entwickelt wird. Wenn Sie die Sprache nicht angeben, wird Ihre Webseite nicht voll funktionstüchtig sein.

| YOUR TELECOM PARTNER                                                                       |                                                                                                    |                                                                                                    | 🧭 Abmelden         |  |
|--------------------------------------------------------------------------------------------|----------------------------------------------------------------------------------------------------|----------------------------------------------------------------------------------------------------|--------------------|--|
| Allgemein 🛞                                                                                | Service No. 262285 > ytxwebpack.ch > Subdomains ><br>Subdomain in Domain vtxwebpack.ch erstellen                                                                                                   |                                                                                                    | 🖉 Eine Ibene höher |  |
| System (*)<br>Sitzungen<br>Abmelden<br>Hilfe & Support (*)<br>Hilfe<br>Syldoman-Erstellung | Einstellungen<br>Subdomain *<br>SSL-Unterstützung<br>Ein einäges Verzeichnis für SSL- und<br>Nicht-SSL-Inhalte verwenden<br>Account-Einstellungen<br>FTP-Benutzer                                  | doc, vbowebpack.ch                                                                                                    |                    |  |
|                                                                                            | FTP Login *<br>Altes Passwort<br>Passwort<br>Passwort beställigen<br>Speicherkontingent                                                                                                    | Separaten FTP-denutzer-Account für diese Subdomain erstellen      doc      Keine        unbegrenzt                                                                                                    |                    |  |
| (C. Copyright 1999-2008, Parallels -<br>All rights reserved                                | Dienste<br>Apache ASP-Unterstützung<br>SSI-Unterstützung<br>PHP-Unterstützung<br>CGI-Unterstützung<br>Perl-Unterstützung<br>Python-Unterstützung<br>Miva-Unterstützung<br>ColdFusion-Unterstützung | (Komponente wurde nicht installiert)         Image: Componente wurde nicht installiert)         Image: Componente wurde nicht installiert)         Image: (Komponente wurde nicht installiert)         Image: (Komponente wurde nicht installiert) |                    |  |
|                                                                                            | • Pflichtfelder                                                                                                    |                                                                                                    | OK OK Abbrechen    |  |

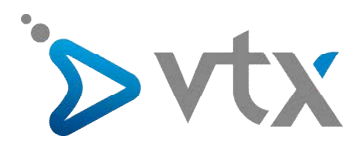

8 Wenn Sie den Disk-Speicherplatz, der von der Sub-Domain benutzt wird, limitieren möchten, geben Sie die gewünschte Grösse in MB in das Feld **Kapazität der Harddisk** ein.

**9** Um die Konfiguration abzuschliessen, klicken Sie auf **OK**. Dies kann bis zu 48 Stunden dauern bis die relevanten Daten der neuen Sub-Domain über alle Systeme der Domain-Namen übernommen werden und diese für alle Internauten verfügbar werden.

| YOUR TELECOM PARTNER                                                                                          |                                                                                                 |                                         | P Abmelden                                                       |
|----------------------------------------------------------------------------------------------------|-------------------------------------------------------------------------------------------------|-----------------------------------------|------------------------------------------------------------------|
| Allgemein 🛞                                                                                                   | Service No. 262285 > vtxwebpack.ch ><br>Subdomains in Domain vtxwebpack.ch                      |                                         | 🌮 Eine Ebene höher                                               |
| System (8)<br>Sitzungen<br>Abmelden                                                                           | Informationen: Subdomain doc wurde erstelt.  Tools                                              |                                         |                                                                  |
| Hilfe & Support<br>Hilfe<br>Subdomain-Verwaltung, Hier<br>können Subdomains<br>erstellen, ändern und löschen. | Neue Subdomain<br>hinzufugen<br>Subdomains<br>Ausgewählte entfernen<br>Q Suchen 👔 Alle anzeigen |                                         | (a) Suche ausbienden                                             |
|                                                                                                    | 2 Subdomains gesamt Subdomainname *                                                             | Im ASCII-Format                         | Anzahl Einträge pro Seite: <u>10</u> 25 <u>100 ALLE</u><br>Login |
| © Copyright 1999-2008, Parallels<br>All rights reserved                                                       | doc.vtxwebpack.ch                                                                               | doc.vtxwebpack.ch<br>test.vtxwebpack.ch | docs docs                                                        |
|                                                                                                    | 2 Subdomains gezamt                                                                             |                                         | Anzahi Einträge pro Seite: <u>10</u> 25 <u>100 ALLE</u>          |

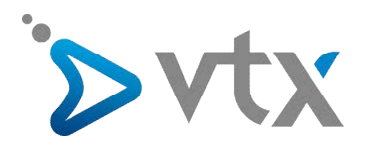

# **5. KONFIGURATION DES WEB-USERS**

Klicken Sie auf Ihrer Willkommenseite auf den benötigten Domainnamen.
 Klicken Sie auf Web-Benutzer in der Sektion Hosting.

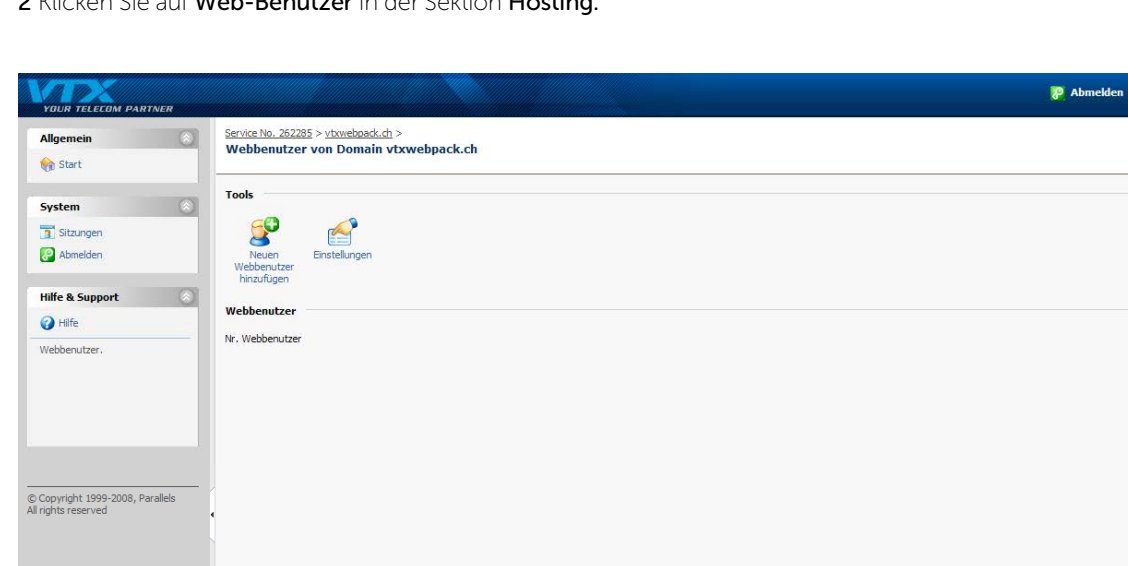

3 Spezifizieren Sie den Benutzernamen und das Passwort, die für den FTP-Zugang benutzt werden sollen, um Zugang auf den Webspace erhalten zu können und um die Website zu veröffentlichen. Für den Benutzernamen können Sie kleingeschriebene alphanumerische Zeichen verwenden sowie Bindestriche und Unterstriche. Der Benutzername muss mit einem Buchstaben anfangen und darf keine Abstände enthalten. Das Passwort darf keine eckigen Klammern und Abstände enthalten, der Login-Name des Benutzers muss zwischen 5 und 14 Zeichen lang sein.

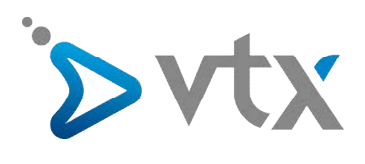

| YOUR TELECOM PARTNER                                    |                                                                      |                                                 |                                                          | P Abmelden         |
|---------------------------------------------------------|----------------------------------------------------------------------|-------------------------------------------------|----------------------------------------------------------|--------------------|
| Allgemein 💿                                             | Service No. 262285 > vtxwebpack.ch ><br>Neuen Webbenutzer der Dom    | <u>Webbenutzer</u> ><br>ain vtxwebpack.ch hinzu | fügen                                                    | 🏈 Eine Ebene höher |
| System 🔊                                                | Webbenutzer<br>Webbenutzername *<br>Altes Passwort<br>Neues Passwort | Keine                                           | 1                                                        |                    |
| Hilfe & Support                                         | Passwort bestätigen<br>Speicherkontingent                            | МВ                                              | 🗹 Unbegrenzt (Speicherkontingent wird nicht unterstützt) |                    |
| FTP-Passwort für Webbenutzer<br>einrichten.             |                                                                      |                                                 |                                                          | OK OK Abbrechen    |
| © Copyright 1999-2008, Parallels<br>All rights reserved |                                                                      |                                                 |                                                          |                    |

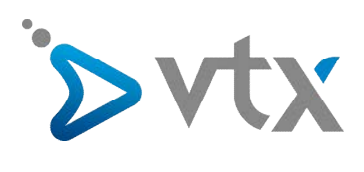

| RTNER                                  |                                                                                                    |                                                                                           |                                                                                                    |
|----------------------------------------|----------------------------------------------------------------------------------------------------|-------------------------------------------------------------------------------------------|----------------------------------------------------------------------------------------------------|
|                                        | Service No. 262285 > vtxwebpack.<br>Neuen Webbenutzer der D                                                                                                    | h > Webbenutzer ><br>omain vtxwebpack.ch hinzufügen                                       | 🖇 Eine Ebene höher                                                                                                    |
|                                        |                                                                                                    |                                                                                           |                                                                                                    |
|                                        | Webbenutzer                                                                                                    |                                                                                           |                                                                                                    |
|                                        | Webbenutzername *                                                                                                    | vtx-support2000                                                                           |                                                                                                    |
|                                        | Altes Passwort                                                                                                    | Keine                                                                                     |                                                                                                    |
|                                        | Neues Passwort                                                                                                    | •••••                                                                                     |                                                                                                    |
|                                        | Passwort bestätigen                                                                                                    | •••••                                                                                     |                                                                                                    |
|                                        | Speicherkontingent                                                                                                    | MB W Unbegrenzt (Speicherkontingent wird nicht unterstützt)                               |                                                                                                    |
| benutzer                               |                                                                                                    |                                                                                           |                                                                                                    |
|                                        |                                                                                                    |                                                                                           |                                                                                                    |
|                                        |                                                                                                    |                                                                                           |                                                                                                    |
|                                        |                                                                                                    |                                                                                           |                                                                                                    |
|                                        |                                                                                                    |                                                                                           |                                                                                                    |
|                                        |                                                                                                    |                                                                                           |                                                                                                    |
| Parallels                              |                                                                                                    |                                                                                           |                                                                                                    |
|                                        |                                                                                                    |                                                                                           |                                                                                                    |
|                                        |                                                                                                    |                                                                                           |                                                                                                    |
|                                        |                                                                                                    |                                                                                           |                                                                                                    |
|                                        |                                                                                                    |                                                                                           |                                                                                                    |
|                                        |                                                                                                    |                                                                                           |                                                                                                    |
|                                        |                                                                                                    |                                                                                           |                                                                                                    |
|                                        |                                                                                                    |                                                                                           |                                                                                                    |
|                                        |                                                                                                    |                                                                                           |                                                                                                    |
|                                        |                                                                                                    |                                                                                           |                                                                                                    |
|                                        |                                                                                                    |                                                                                           |                                                                                                    |
|                                        |                                                                                                    |                                                                                           |                                                                                                    |
|                                        |                                                                                                    |                                                                                           |                                                                                                    |
|                                        |                                                                                                    |                                                                                           |                                                                                                    |
|                                        |                                                                                                    |                                                                                           |                                                                                                    |
|                                        |                                                                                                    |                                                                                           |                                                                                                    |
|                                        |                                                                                                    |                                                                                           |                                                                                                    |
|                                        |                                                                                                    |                                                                                           | Abmelden                                                                                                    |
| RTNER                                  |                                                                                                    |                                                                                           | P Abmeklen                                                                                                    |
| RTNER                                  | Service No. 262285 > ytoweback.                                                                                                    | ±><br>ywebrack ch                                                                         | Abmeklen                                                                                                    |
| RTNER                                  | Service No. 262285 > ytoweboack.<br>Webbenutzer von Domain                                                                                                    | ±><br>vtzwebpack.ch                                                                       | Abmelden Sine Ebene höher                                                                                                    |
| RTNER                                  | Service No. 262285 > ytoweboards.<br>Webbenutzer von Domain                                                                                                    | ±.><br>vtxwebpack.ch                                                                      | P Abmekten<br>S Eine Ebene höher                                                                                                    |
| RTNER<br>®                             | Service No. 262285 > ytoweboack.<br>Webbenutzer von Domain                                                                                                    | ±><br>vtxwebpack.ch<br>zer-Account vb-support2000 wurde erstellt.                         | P Abmedden<br>Seine Ebene höher                                                                                                    |
| RTNER<br>®                             | Service No. 262285 > ytoweboack.<br>Webbenutzer von Domain                                                                                                    | 立 ><br>vtxwebpack.ch<br>zer-Account vbr-support2000 wurde erstellt.                       | P Abmelden<br>Eine Ebene höher                                                                                                    |
| TTNER                                  | Service No. 262285 > ytoweboack.<br>Webbenutzer von Domain                                                                                                    | th ><br>vtxwebpack.ch<br>zer-Account vtx-support2000 wurde erstellt.                      | Construction Abmedden                                                                                                    |
| RTAER                                  | Sensice No. 262285 > ytoweboack.<br>Webbenutzer von Domain<br>Tools<br>Tools<br>Sensite No. 262285 > ytoweboack.<br>Tools<br>Sensite No. 262285 > ytoweboack.<br>Sensite No. 262285 > ytoweboack.<br>Sensite No. 262285 > ytoweboac                                                                                                    | ± ><br>vtxwebpack.ch<br>zer-Account vtx-support2000 wurde erstellt.                       | P Abmelden<br>Eine Ebene höher                                                                                                    |
| TAER                                   | Service No. 262285 > ytxweboack.<br>Webbenutzer von Domain<br>Tools<br>Weberutzer<br>Einstellungen                                                                                                    | ±><br>vtxwebpack.ch<br>zer-Account vtx-support2000 wurde erstell.                         | P Abmelden  Fine Ebene höher                                                                                                    |
| ************************************** | Service No. 262285 > vtoweboack.<br>Webbenutzer von Domain<br>Tools<br>Newentzer<br>Newentzer<br>Newentzer<br>Instellungen                                                                                                    | ±><br><b>txwebpack.ch</b><br>zer-Account vb-support2000 wurde erstellt.                   | P Abmelden  Fine Ebene höher                                                                                                    |
| RTNER                                  | Service No. 262285 > ytoweboack.<br>Webbenutzer von Domain                                                                                                    | ± ><br>vtxwebpack.ch<br>zer-Account vtx-support2000 wurde erstellt.                       | P Abmeklen<br>P Eine Ebene höher                                                                                                    |
| RTAER                                  | Service No. 262285 > vtoweboack.<br>Webbenutzer von Domain<br>Tools<br>Neuen<br>Neuen<br>N | ± ><br>vtxwebpack.ch<br>zer-Account vbr-support2000 wurde erstellt.                       | Abmekten     Suche auskienden                                                                                                    |
| RTAER                                  | Service No. 262285 > ytoweboadd.<br>Webbenutzer von Domain                                                                                                    | th > vtxwebpack.ch zer-Account vbr-support2000 wurde erstellt.                            | Abmekten      Eine Ebene böher                                                                                                    |
| RTNER                                  | Service No. 262285 > ytoweboadd.<br>Webbenutzer von Domain                                                                                                    | th ≥<br>vtxwebpack.ch<br>zer-Account vtx-support2000 wurde erstellt.                      |                                                                                                    |
| RTNER<br>®<br>®                        | Sense No. 262285 > ytoweboack.<br>Webbenutzer von Domain<br>Tools<br>Neuen<br>Webbenutzer<br>Mebbenutzer<br>Mebbenutzer<br>Museewähle entfernen<br>Q Such<br>1 Webbenutzer gesamt                                                                                                    | th > vtxwebpack.ch  zer-Account vtx-support2000 wurde erstellt.  an                       | Abmelden      Ene Ebene höher      Constant Einträge pro Seite: 10 25 100 ALLE                                                                                                    |
| RTNER                                  | Service No. 262285 > titmeboack.<br>Webbenutzer von Domain<br>Tools<br>Webbenutzer<br>Webbenutzer<br>Webbenutzer<br>Webbenutzer<br>Webbenutzer<br>Musebenutzer<br>Musebenutzer                                                                                                    | th > vtxwebpack.ch zer-Account vb-support2000 wurde erstell.  en € Ale anzeigen           | Abmelden      Abmelden      Anzahl Einträge pro Seite: 10 25 100 ALLE                                                                                                    |
| RTNER                                  | Service No. 262285 > ytxweboack.<br>Webbenutzer von Domain<br>Tools<br>Neven<br>Nebbenutzer<br>Nebbenutzer<br>Ausgewählte entfernen<br>Webbenutzer<br>Mebbenutzer<br>Mubbenutzer<br>Mubbenutzer<br>Vebbenutzer<br>Vebbenutzer<br>V                                                                                                    | th > vtxwebpack.ch  zer-Account vto-support2000 wurde erstellt.  m € Alls anzeigen        | Abmelden      Abmelden      Suche austelenden      Anzahl Einträge pro Seite: 10, 25 100 ALLE                                                                                                    |
| RTAER                                  | Service No. 262285 > vtoweboack.<br>Webbenutzer von Domain<br>Tools<br>Webbenutzer<br>Neuen<br>Neuen<br>Neuen<br>Webbenutzer<br>Ausgewählte entfernen<br>Webbenutzer<br>Mebbenutzer<br>Vebbenutzer<br>Vebbenutzer                                                                                                    | h ><br>vtxwebpack.ch<br>zer-Account vbr-support2000 wurde erstelt.<br>en € Als anzeigen   | Abmelden      Abmelden      Abmelden      Anzahl Einträge pro Seite: 10 25 100 ALLE      Anzahl Einträge pro Seite: 10 25 100 ALLE                                                                                                    |
| RTAER                                  | Service No. 262285 > ytoweboack.<br>Webbenutzer von Domain<br>Tools<br>Webbenutzer<br>Neuen<br>Webbenutzer<br>Webbenutzer<br>Webbenutzer<br>Webbenutzer<br>webbenutzer<br>webenutzer<br>webbenutzer<br>webenutzer<br>webbenutzer<br>webbenutzer                                                                                                    | th ><br>vtxwebpack.ch<br>ae -Account vtx-support2000 wurde erstellt.<br>en € Alk anzeigen | Abmelden                                                                                                    |
| RTNER                                  | Service No. 262285 > ytoweboack.<br>Webbenutzer von Domain<br>Tools<br>Webbenutzer<br>Webbenutzer<br>Webbe                                                                                                    | th > vtxwebpack.ch 2er-Account vtx-support2000 wurde erstellt.                            | Abmedden      Accord Entrage pro Seite: 10 25 100 ALLE      Anzahl Entrage pro Seite: 10 25 100 ALLE                                                                                                    |
| ATLER                                  | Service No. 262285 > ytoweboack.<br>Webbenutzer von Domain<br>Tools<br>Webbenutzer<br>Neuen<br>Webbenutzer<br>Museuwahlte entfernen<br>Webbenutzer<br>Museuwahlte entfernen<br>Webbenutzer<br>Museuwahlte entfernen<br>Webbenutzer<br>Webbenutzer gesamt                                                                                                    | th > vtswebpack.ch zer-Account vts-support2000 wurde erstellt.  n                         | Abmekken      Acatel Einträge pro Seite: 10 25 100 ALLE      Anzahl Einträge pro Seite: 10 25 100 ALLE                                                                                                    |
| raleis                                 | Service No. 262285 > vtoweboack.<br>Webbenutzer von Domain<br>Tools<br>Webbenutzer<br>Webbenutzer<br>Webbenutzer<br>Webbenutzer<br>Webbenutzer<br>Webbenutzer gesamt<br>Webbenutzer gesamt<br>Webbenutzer gesamt<br>Webbenutzer gesamt                                                                                                    | th><br>vtswebpack.ch<br>zer-Account vb-support2000 wurde erstell.<br>an € Alle anzeigen   | Abmelden      Abmelden      Anzahl Einträge pro Seite: 10 25 100 ALLE      Anzahl Einträge pro Seite: 10 25 100 ALLE                                                                                                    |
| TAER                                   | Service No. 262285 > vtoweboack.<br>Webbenutzer von Domain<br>Tools<br>Neuen<br>Neuen      | th><br>vtxwebpack.ch<br>zer-Account vto-support2000 wurde erstellt.<br>m € Alls anzeigen  | Abneklen      Eine Ebene hoher      Suche austelenden      Anzahl Einträge pro Seite: 10 25 100 ALLE      Anzahl Einträge pro Seite: 10 25 100 ALLE                                                                                                    |
| RTAER                                  | Service No. 262285 > ytoweboack.<br>Webbenutzer von Domain<br>Tools<br>Neuen<br>Neuen      | th ><br>vtxwebpack.ch<br>zer-Account vbr-support2000 wurde erstellt.<br>an € Alk anzeisen | Contraction  Contraction  Cont |
| RTAER                                  | Service No. 262285 > ytoweboack.<br>Webbenutzer von Domain<br>Tools<br>Webbenutzer<br>Webbenutzer<br>Webbenutzer<br>Webbenutzer<br>Webbenutzer<br>Webbenutzer gesamt<br>Mame A<br>Webbenutzer gesamt                                                                                                    | th > vtxwebpack.ch                                                                        | Contraction of the second of the second of  |
| TAER                                   | Service No. 262285 > ytoweboack.<br>Webbenutzer von Domain<br>Tools<br>Webbenutzer<br>Webbenutzer<br>Webbenutzer<br>Webbenutzer<br>Webbenutzer<br>Webbenutzer<br>Webbenutzer<br>Webbenutzer<br>Sausewählte entfernen<br>Webbenutzer<br>Sussent<br>Webbenutzer gesamt<br>Webbenutzer gesamt                                                                                                    | th><br>vtxwebpack.ch<br>2er-Account vtx-support2000 wurde erstellt.<br>an                 | Contraction  Contraction  Cont |

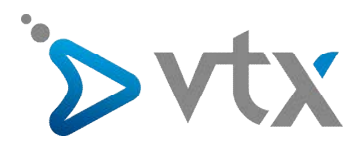

# 6. SCHUTZ EINES VERZEICHNISSES (AUTOMATISCHES HTACCESS)

In dieser Sektion können Sie ein Verzeichnis schützen.

Um ein Verzeichnis auf Ihrer Website mit einem Passwort zu schützen und um autorisierte Nutzer zu präzisieren, gehen Sie wie folgt vor:

| YOUR TELECOM PARTNER                                    |                                                                                           |                                 | 🥲 Abmelden                               |
|---------------------------------------------------------|-------------------------------------------------------------------------------------------|---------------------------------|------------------------------------------|
| Allgemein 🛞                                             | Service No. 262285 > vtxwebpadc.ch ><br>Geschützte Verzeichnisse für Domain vtxwebpack.ch |                                 | 🏈 Eine Ebene höher                       |
| System (a)<br>Sitzungen<br>(c) Abmelden                 | Tools<br>Weves<br>Verzechnis<br>hinzufügen                                                |                                 |                                          |
| Hilfe & Support                                         | Geschützte Verzeichnisse           Schutz entfernen           Q. Suchen                   |                                 | (♠) Suche ausblenden                     |
|                                                         | 1 Geschülzte Verzeichnisse gesamt                                                         | Headertext<br>Domain statistics | Anzahl Enträge pro Seite: 10 25 100 ALLE |
| & Copyright 1999-2008, Parallels<br>All rights reserved |                                                                                           |                                 |                                          |
|                                                         |                                                                                           |                                 |                                          |

1 Klicken Sie auf Ihrer Willkommensseite auf den benötigten Domainnamen.

2 Klicken Sie auf Verzeichnisse in der Sektion Hosting.

3 Klicken Sie auf Neues Verzeichnis.

4 Geben Sie den Pfad des Zugangs zum Verzeichnis, welches Sie schützen möchten sowie das Passwort ein.

Es kann sich um ein existierendes Verzeichnis Ihrer Website handeln, z. B. ein Privates. Wenn das Verzeichnis, das Sie schützen möchten noch nicht erstellt worden ist, geben Sie den Pfad des Zuganges und den Namen des Verzeichnisses an – Plesk wird es für Sie erstellen.

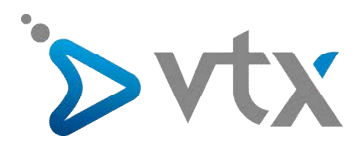

| YOUR TELECOM PARTNER                                  |                                                               |                                                                            | P Abmelden         |
|-------------------------------------------------------|---------------------------------------------------------------|----------------------------------------------------------------------------|--------------------|
| Allgemein 🔊                                           | Service No. 262285 > vtxwebpack.<br>Neues geschütztes Verzei  | h > Geschützte Verzeichnisse ><br>chnis auf Domain vtxwebpack.ch erstellen | 🔗 Eine Ebene höher |
| System (a)<br>Sitzungen<br>(c) Abmelden               | Einstellungen<br>Verzeichnisname *<br>Verzeichnis-Speicherort | VictorsL<br>SSL<br>SSL                                                     |                    |
| Hilfe & Support                                       | Headertext                                                    | i cgi-on                                                                   |                    |
| Copyright 1999-2008, Parallels<br>All rights reserved | ■ Pfichtfelder                                                |                                                                            | ок Norechen        |

**5** Geben Sie die Stelle an (auch Wurzel des Dokumentes genannt), auf welcher sich Ihr durch ein Passwort geschütztes Verzeichnis befinden wird, z. B.:

Um das Verzeichnis httpdocs/private zu schützen, geben Sie '/private' in das Eingabefeld **Name des Verzeichnisses ein**, danach markieren Sie das Feld **Kein-SSL**.

Um das Verzeichnis httpsdocs/private zu schützen geben Sie '/private' in das Eingabefeld **Name des Verzeichnisses** ein, danach markieren Sie das Feld **SSL**.

Um Ihre CGI-Scripts zu schützen, welche Sie im Verzeichnis cgi-bin gespeichert haben, belassen Sie '/' im Feld **Verzeichnissname** und markieren Sie danach das **Feld cgi-bin**. Prüfen Sie, dass sich nach dem Slash kein Abstand befindet; Falls nicht, wird das geschützte Verzeichnis mit dem Namen, welches diesen Abstand enthält, generiert.

**6** Geben Sie im Feld **Headertext** eine Beschreibung der Ressource oder eine Willkommensmeldung ein, die Ihre Benutzer sehen können, wenn diese Ihre geschützte Zone besuchen.

7 Klicken Sie auf OK. Das angegebene Verzeichnis wird geschützt.

8 Um autorisierte Benutzer hinzufügen zu können, klicken Sie auf Neuer Benutzer.

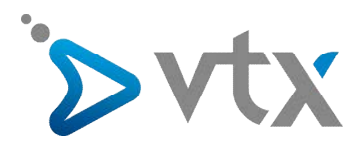

| YOUR TELECOM PARTNER                                                      |                                                                                                    | 🥐 Abmelden         |
|---------------------------------------------------------------------------|----------------------------------------------------------------------------------------------------|--------------------|
| Allgemein 💿                                                               | <u>Service No. 262285 &gt; ytxweboack.ch &gt; Geschützte Verzeichnisse &gt;</u><br>Geschütztes Verzeichnis /test auf Domain vtxwebpack.ch | 🔗 Eine Ebene höher |
| System 🔊                                                                  | Tools<br>Neuen Berutzer<br>hinzufigen                                                                                                    |                    |
| Hilfe & Support<br>Hilfe<br>Verwaltung von geschützten<br>Verzeichnissen. | Benutzer des geschützten Verzeichnisses<br>Nr. Benutzer des geschützten Verzeichnisses                                                    |                    |
| © Copyright 1999-2008, Parallels<br>All rights reserved                   |                                                                                                    |                    |
|                                                                           |                                                                                                    |                    |
|                                                                           |                                                                                                    |                    |

**9** Spezifizieren Sie den Benutzernamen und das Passwort, die für die geschützte Zone verwendet werden sollen. Das Passwort muss zwischen 5 und 14 Zeichen enthalten. Klicken Sie auf **OK**.

**10** Um mehrere autorisierte Benutzer dieser geschützten Ressource hinzufügen zu können, befolgen Sie die Schritte 7 und 8.

| YOUR TELECOM PARTNER                                                    |                                                                                                    |                                                                                                 | 🥐 Abmelden         |
|-------------------------------------------------------------------------|----------------------------------------------------------------------------------------------------|-------------------------------------------------------------------------------------------------|--------------------|
| Allgemein 🛞                                                             | <u>Service No. 262285</u> > <u>vtxwebpac</u><br>Benutzer erstellen für ge                                      | k.ch > <u>Geschützte Verzeichnisse</u> > <u>/test</u> ><br>. <b>schütztes Verzeichnis /test</b> | 🏈 Eine Ebene höher |
| System  Strangen Strangen Abmelden                                      | Benutzer des geschützten Vo<br>Neuer Benutzer *<br>Altes Passwort<br>Neues Passwort *<br>Passwort bestätigen * | vtxsupport<br>Vtxsupport<br>Keine                                                               |                    |
| Passwort für den Benutzer des geschützten Verzeichnisses konfigurieren. | * Pflichtfelder                                                                                                |                                                                                                 | OK OK Abbrechen    |
| G. Copyright 1999-2008, Parallels<br>Al rights reserved                 |                                                                                                    |                                                                                                 |                    |
|                                                                         |                                                                                                    |                                                                                                 |                    |

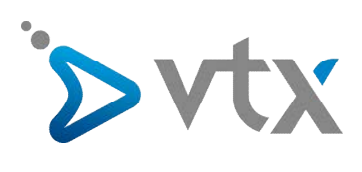

| YOUR TELECOM PARTNER                          |                                                                                                    | P Abmelden                                |
|-----------------------------------------------|----------------------------------------------------------------------------------------------------|-------------------------------------------|
| Allgemein 🛞                                   | Service No. 262285 > ytowebpack.ch > Geschülzte Verzeichnisse ><br>Geschütztes Verzeichnis /test auf Domain vtxwebpack.ch | 🗲 Eine Ebene höher                        |
| System 🔊                                      | Tools<br>Neuen Benutzer<br>hinzufügen                                                                                     |                                           |
| Hilfe & Support                               | Benutzer des geschützten Verzeichnisses                                                                                   |                                           |
| 🕢 Hife                                        | X Ausgewählte entfernen                                                                                                   | (ح) Suche ausblenden                      |
| Verwaltung von geschützten<br>Verzeichnissen. | Q Suchen 🗊 Ale anzeigen                                                                                                   |                                           |
|                                               | 1 Benutzer des geschützten Verzeichnisses gesamt                                                                          | Anzahl Einträge pro Seite: 10 25 100 ALLE |
|                                               | □ Name ▲                                                                                                    |                                           |
|                                               | 1 Benutzer des geschützten Verzeichnisses gesamt                                                                          | Anzahl Einträge pro Seite: 10 25 100 ALLE |
| © Copyright 1999-2008, Parallels              |                                                                                                    |                                           |

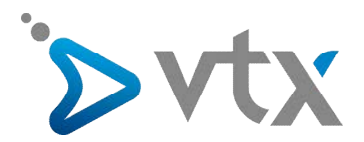

# 7. ERSTELLUNG VON DATENBANKEN

Um eine Datenbank hinzuzufügen, gehen Sie wie folgt vor:

| YOUR TELECOM PARTNER                                                                                                    |                                                                             | 🌮 Abmelden         |
|----------------------------------------------------------------------------------------------------|-----------------------------------------------------------------------------|--------------------|
| Allgemein 🛞                                                                                                    | Service No. 262285 > ytxweboad.ch ><br>Datenbanken für Domain vtxwebpack.ch | 🔗 Eine Ebene höher |
| System 🛞                                                                                                    | Tools<br>Neue Dateribanik<br>hinzufugen                                     |                    |
| Hiffe & Support<br>● Hife<br>Auf dieser Seite werden alle<br>(ber das Control Panel<br>verwaltete Datenbanken<br>aufgelstet. | Datenbanken<br>Nr. Datenbanken                                              |                    |
| G. Copyright 1999-2008, Parallels<br>All rights reserved                                                                     |                                                                             |                    |
|                                                                                                    |                                                                             |                    |

1 Klicken Sie auf Ihrer Willkommensseite auf den benötigten Domainnamen.

- 2 Klicken Sie auf Datenbanken.
- 3 Klicken Sie auf Neue Datenbank hinzufügen.
- 4 Geben Sie der Datenbank einen Namen.

Wir empfehlen Ihnen einen Namen, beginnend mit einem Buchstaben des lateinischen Alphabetes, auszuwählen, der keine alphanummerischen Zeichen, Striche oder Unterstriche enthält (maximal 64 Zeichen). Wählen Sie den Typ der Datenbank aus, den Sie benutzen möchten: MySQL oder PostgreSQL.

5 Wählen Sie den Datenbankserver, der in der Liste enthalten ist, aus. Klicken Sie auf OK.

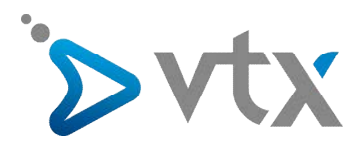

| YOUR TELECOM PARTNER                                                                                                    |                                                                                                    | P Abmelden         |
|----------------------------------------------------------------------------------------------------|----------------------------------------------------------------------------------------------------|--------------------|
| Allgemein 🛞                                                                                                    | Service No. 262285 > vtxweboak.dr > Datenbanken ><br>Benutzer von Datenbank C00184050S00262285_ auf Domain vtxwebpack.ch                                                                                                    | 🏈 Eine Ebene höher |
| Allgemein<br>Start<br>System<br>Sitzungen<br>Ahmelden<br>Hilfe & Support<br>Hilfe & Support<br>Hilfe Berutzer dieser Datenbank<br>aufgelstet.<br>© Copyright 1999-2008, Perailels<br>All rights reserved | Service No. 252285 > utwebaark.ch > Datenbank C00184050500262285_ auf Domain vtxwebpack.ch          Image: Informationer: Datenbank C0018405000262285_wurde erstellt.         Tools         DB WebAdrum         Detenbankbenutzer         Nr. Datenbankbenutzer |                    |
|                                                                                                    |                                                                                                    |                    |

6 Um die Zugangsdaten des Administrators der Datenbank konfigurieren zu können, klicken Sie auf **Neuer Benutzer für die DB**.

7 Geben Sie einen Benutzernamen und ein Passwort ein, die nötig sind, um auf den Inhalt der Datenbank zugreifen zu können.

8 Klicken Sie auf OK.

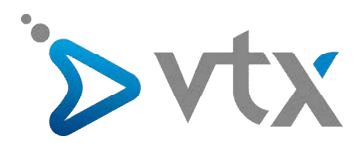

| YOUR TELECOM PARTNER                                                                                                    |                                                                                                    |                                                                                                    | P Abmelden         |
|----------------------------------------------------------------------------------------------------|----------------------------------------------------------------------------------------------------|----------------------------------------------------------------------------------------------------|--------------------|
| Allgemein 💿                                                                                                    | <u>Service No. 262285</u> > vtxwebpack.<br>Benutzer zur Datenbank h                                         | <u>h</u> > <u>Datenbanken</u> > <u>C00184050500262285_</u> ><br>inzufügenin Datenbank C00184050S00262285_ | 🌮 Eine Ebene höher |
| System  Strungen Strungen Abmelden Hilfe & Support                                                                                | Datenbankbenutzer<br>Datenbankbenutzername *<br>Altes Passwort<br>Neues Passwort *<br>Passwort bestätigen * | docs<br>Keine                                                                                             |                    |
| Hife & Support  Hife & Support  Paswort für Daterbalenutzer konfigurieren.  C. Copyright 1999-2008, Parallels  Al rights reserved | Passwort bestaugen *  Pflichtfelder                                                                         |                                                                                                    | ОК                 |

**9** Klicken Sie auf **DB WebAdmin** in der Sektion **Tools**. Das Interface des Datenbankverwaltungswerkzeuges phpAdmin (oder phpPgAdmin) wird sich in einem neuen Browserfenster öffnen.

10 Klicken Sie auf Suchfenster im linken Fensterbereich.

11 Klicken Sie auf die Registerkarte Dateien importieren.

12 Wählen Sie die Textdatei, welche die Daten enthält aus, und klicken Sie danach auf Ausführen.

# 13 Klicken Sie auf den Link Daten eines Textfiles einfügen.

Um Ihre Datenbanken mit dem Inhalt zu generieren, verwenden Sie Ihren bevorzugten MySQL- oder PostgreSQL-Client oder das Web-Werkzeug der Datenbankverwaltung, über das Sie Zugang via Plesk-Control-Panel (**Domain** Willkommen) besitzen.

#### Um das Passwort eines Benutzers der Datenbank zu ändern, gehen Sie wie folgt vor:

1 Klicken Sie auf Ihrem Willkommensinterface auf den benötigten Domainnamen.

2 Klicken Sie auf Datenbanken in der Sektion Services.

**3** Klicken Sie auf den Namen der Datenbank, den Sie benötigen. Ein Fenster wird sich öffnen und gibt Ihnen eine Liste der Benutzer der DB an.

- 4 Klicken Sie auf den Benutzernamen der Datenbank.
- 5 Geben Sie ein neues Kennwort ein, klicken Sie danach auf **OK**.

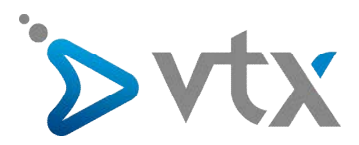

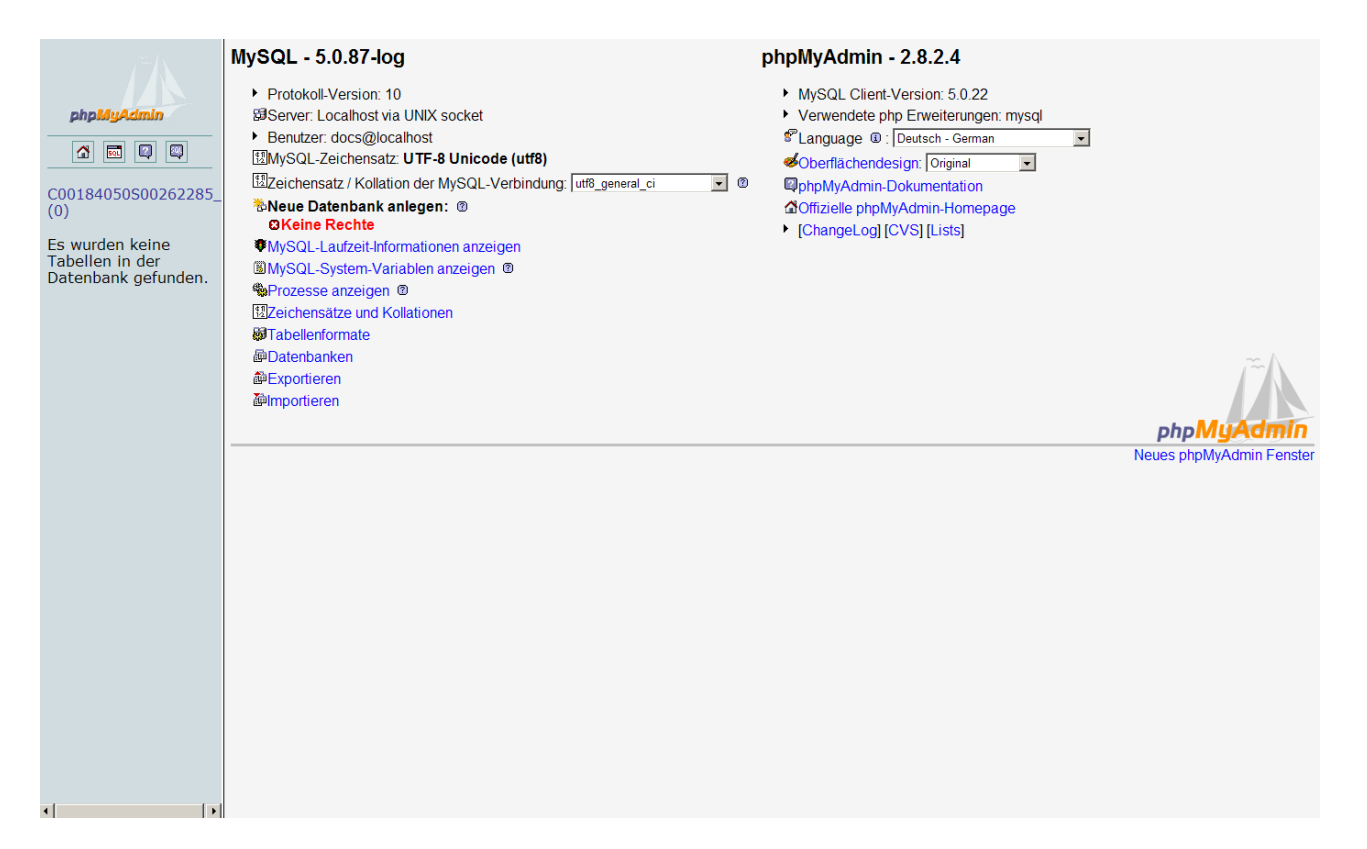

#### Um eine Datenbank samt ihrem Inhalt entfernen zu können, gehen Sie wie folgt vor:

- 1 Klicken Sie auf Ihrer Willkommensseite auf den benötigten Domainnamen.
- 2 Klicken Sie auf Datenbanken in der Sektion Services.
- 3 Klicken Sie auf das entsprechende Feld der Datenbank, die Sie entfernen möchten.
- 4 Klicken Sie auf Sektion entfernen.
- 5 Bestätigen Sie die Eingabe und klicken danach auf OK.

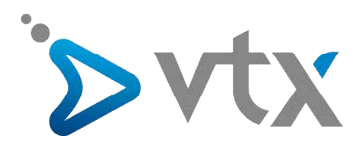

# 8. WIE MUSS DIE WEB-APPLIKATION FÜR DIE INSTALLATION EINES CMS VERWENDET WERDEN:

Sie können Web-Applikationen verwenden (cms), indem Sie diese in der Script-Bibliothek des Controlpanel auswählt.

Um dies ausführen zu können, gehen Sie über Willkommen  $\rightarrow$  Domainnamen  $\rightarrow$  Web-Applikation.

| YOUR TELECOM PARTNER                                   |                                                                  | Abmelden |                         |
|--------------------------------------------------------|------------------------------------------------------------------|----------|-------------------------|
| Allgemein 💿                                            | Service Nor. 262285 > vtbwebpack.ch > Installierte Applikationen |          | <u>Eine Ebene höher</u> |
| System 🛞                                               | Tools<br>Neue Applikaton<br>hinaufigen                           |          |                         |
| Hilfe & Support                                        | Site-Applikationen                                               |          |                         |
| Applikations-Repository der Domain.                    | Nr. Site-Applikationen                                           |          |                         |
| © Copyright 1999-2008, Parallels<br>Al rights reserved |                                                                  |          |                         |

- 1 Klicken Sie auf Ihrer Willkommensseite auf den benötigten Domainnamen.
- 2 Klicken Sie auf Web-Applikation in der Gruppe Hosting, eine Liste der installierten Applikationen erscheint.
- 3 Klicken Sie auf Neue Applikation in der Sektion Tools.
- 4 Wählen Sie eine Kategorie im linken Menu aus, zu der die Applikation gehört.
- 5 Wählen Sie die benötigte Applikation in der Liste aus, klicken Sie danach auf Installieren.

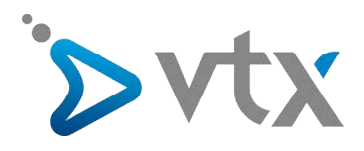

| YOUR TELECOM PARTNER                                                                                                    |                                                                                                    |                                                                                                    | Abmelden                                                                  |
|----------------------------------------------------------------------------------------------------|----------------------------------------------------------------------------------------------------|----------------------------------------------------------------------------------------------------|---------------------------------------------------------------------------|
| Allgemein 💿                                                                                                    | <u>Service No. 262285</u> > <u>vtxwebpack.ch</u><br>Installation: Wählen Sie die                                                                                                    | > <u>Site-Applikationen</u> ><br>Applikation aus, die installiert werden soll                                                                                                    | 🏈 Eine Ebene höhe                                                         |
| System 🔊                                                                                                    | Ziel auswählen<br>Wählen Sie die Zieldomain oder -<br>subdomain für die Applikation aus<br>Wählen Sie eine Applikation zur                                                                                                    | Vbxwebpadk.dh 💌<br>Installation aus                                                                                                    |                                                                           |
| Hife & Support     Image: Constraint of the second second se | Collaboration  Collaboration  Colla | Personich / Blos /  WordPress v2.3.3  WordPress is a state-of-the-art semantic personal publishing platform with a focus on aesthetics, web standards, and usability is both free and priceless at the same time. More singly, WordPress is what you use when you want to work with your bloggin | Installeren<br>/. What a mouthful. WordPress<br>g software, not fight it. |

**6** Einige Applikationen werden einen Lizenzvertrag anzeigen. Lesen Sie das Lizenzeinverständnis sorgfältig durch und akzeptieren Sie die Konditionen, markieren Sie das Feld **Ich akzeptiere**, klicken Sie danach auf **Weiter >>**.

| YOUR TELECOM PARTNER                                                                                                    |                                                                                                    | P Abmelden         |
|----------------------------------------------------------------------------------------------------|----------------------------------------------------------------------------------------------------|--------------------|
| Allgemein 💿                                                                                                    | Service No. 262285 > ytxwebpack.ch > Site-Applikationen > Site-Applikationspakete > Lizenzvertrag                                                                                                    | 🖉 Eine Ebene höher |
| Allgemein       Image: Constraint of the second second secon | Structor No. 2023B > Uneverback.ch > Stri-Applicationmarkete ><br>Lizenzvertrag<br>Capyright (C) 199, 1991 Free Software Fundation, Inc.<br>(957 Mass Ave, Cambridge, MA 02139, USA<br>Everyone is committed to compare of distribute resolution, Inc.<br>(957 Mass Ave, Cambridge, MA 02139, USA<br>Everyone is committed to compare of distribute resolution.<br>Preamble<br>The locaness for most software are designed to take away your<br>freedom to show and distribute resolution.<br>Distribute the Compare of the Software Fundation of the Software Fundation of | ▼ Ete Ebere boker  |
|                                                                                                    |                                                                                                    |                    |

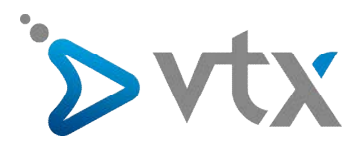

7 Geben Sie an, ob Sie einen Hypertext zur Applikation verwenden möchten und setzen Sie diesen in das Controlpanel.

8 Definieren Sie die Voreinstellungen und andere eventuell nötigen Informationen der Applikation (die nötigen Informationen können von einer zur anderen Applikation variieren). Klicken Sie auf **Installieren**.

**9** Wenn Sie ausgewählt haben, einen Knopf zur Anwendung via Hypertext in Ihrem Control-Panel zu verwenden, definieren Sie nun die Einstellungen :

| YOUR TELECOM PARTNER                                                                                                    |                                                                                                    |                                                                                                    | 🥐 Abmelden                |
|----------------------------------------------------------------------------------------------------|----------------------------------------------------------------------------------------------------|----------------------------------------------------------------------------------------------------|---------------------------|
| Allgemein 💿                                                                                                    | <u>Service No. 262285</u> > <u>vtxwebpack.ch</u> > <u>5</u><br>Installation der Site-Applikatio                                                                                                    | Site-Applikationen > <u>Site-Applikationspakete</u> ><br>ON                                                                                                    | 🏈 <u>Eine Ebene höher</u> |
| YOUR FELCOM PARTNER       Allgemein       System       System       Situngen       Situngen       Abmelden         Hiffe & Support       Enstellungen für Site-       Applikationsinstallation.         Bridelin         G. Copyright 1999-2008, Parallels | Service No. 262285 > vtxweboadk.ch > 5 Installation der Site-Applikatie Info Name Version Release Beschreibung Michten Sie einen benutzerdefinierten Button zum Aufurfen dieser Applikation erstellen? Installationseinstellungen Zielverzeichnis * Datenbank-Einstellungen Datenbanktyp Datenbanknume * Passwort * Passwort testätigen * Administrator's preferences | Site-Applikationspakete > Dn         WordPress         2.3.3         5         WordPress is a state-of-the-art semantic personal publishing platform with a focus on aesthetics, web standards, and usability.         Keine         ©         Dokument-Root (/)         © andere:         mysql         [C0018405050262285_myqq]         usitSc9336f4972         •••••••••••••••••••••••••••••••••••• |                           |
|                                                                                                    | Administrator's login * Password * Password bestätigen * Administrator's email * Weblog's preferences Weblog title * <<2urudk                                                                                                    | admin  pupport@vtx.ch  Support VTX Blog  * Pflichtfelder                                                                                                    | Installeren 🖉 Abbrechen   |

Um auf das Web-Interface einer Applikation zugreifen zu können, führen Sie eine der folgenden Aktionen durch:

Geben Sie den URL in Ihrem Browser ein. z.B.: http://ihre-domain.com/test

Gehen Sie auf **Willkommen**> **Domainname** > **Web-Applikation**, klicken Sie danach auf das Icon, welches Ihrer Applikation entspricht und verwendet werden soll.

Wenn Sie ausgewählt haben einen Knopf mit dem Link als Hypertext in Ihrem Plesk-Controlpanel nach der Installation einer Web-Applikation verwenden zu wollen, klicken Sie auf das Icon auf dem Administrationsbildschirm der Domain, das dafür in Frage kommt (**Willkommen >Domainnamen**) oder im Navigationsbereich.

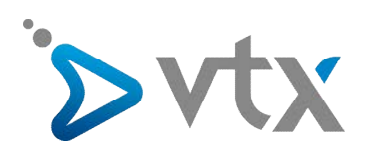

| YOUR TELECOM PARTNER                                   |                                                                                                    | P Abmelden                                                                                                    |
|--------------------------------------------------------|----------------------------------------------------------------------------------------------------|----------------------------------------------------------------------------------------------------|
| Allgemein 🔊                                            | Service No. 262285 > vtxwebpack.ch ><br>Installierte Applikationen                                        | S Eine Ebene höher                                                                                                    |
| System 🛞                                               | Tools                                                                                                    |                                                                                                    |
| Hilfe & Support                                        | Neue Application<br>hnzufugen Site-Applikationen Site-Applikationen Site-Applikationen Site-Applikationen | (≷) Suche ausbierden                                                                                                    |
|                                                        |                                                                                                    | Anzahl Einträge pro Seite: 10 25 100 ALLE<br>Verzeichnis Größe Beschreibung<br>WordPress is a state-of-the-art<br>4 son we meants (personal publishing platform |
| © Copyright 199-2008, Parallels<br>All rights reserved | 1 Site-Applikationen gesamt                                                                               | wordpress 4.30 MB with a focus on aesthetics, web 4.9 P 5                                                                                                    |

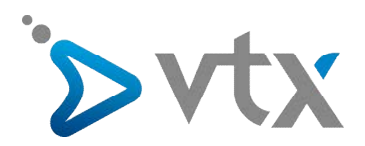

# **10. EIN E-MAIL-KONTO ERSTELLEN**

Verbinden Sie sich mit dem Interface des Kiosks unter dem URL kiosk.vtx.ch

| YOUR TELECOM PARTNER                                                                                        | sk VTX                                                                                                    | FR DE                                                                                                    |
|----------------------------------------------------------------------------------------------------|----------------------------------------------------------------------------------------------------|----------------------------------------------------------------------------------------------------|
| Sie sind hier: Home                                                                                         |                                                                                                    | Abmelden                                                                                                    |
| 💱 Meine Dienste                                                                                             | 烙 Mein Konto                                                                                                    |                                                                                                    |
| E-Mail  WebMail & Einfache Version & Verwaltung der Aliase Adressen verwalten                               | Mein Profil     Persönliche Angeben - noch nicht<br>erstellt     Mein SMS-Konto     Meine E-Mailings             |                                                                                                    |
| Adresse erstellen     Adressenheitsmeldung     Forward                                                      | Mein Passwort     Mein Kiosk-Guthaben     Meine Abonnemente     + Telefonie                                      | pep@vt.vvebpack.ch<br>NA NA Fr. 0                                                                                                    |
| SMS     Einzelversand     Mehrfachversand     SMS-Archiv     Benachrichtigung via SMS     Preisliste        | Domainnamen     Omainnamen     Via Internet telefonieren     Per E-Nall favor     Schutz Ihres PCs     Weblog ef | Persönliche Mittellung: Bite aktualisieren Sie ihre Kontaktdaten<br>Infos des VTXnet-Portals Anpassen<br>Lausamme 20 Minuten   Front<br>30 Tog: 10 °C Dei Wahrhet im Handgelenk: Wie at sind c<br>Privatsphäre: Street View vor den Aus? cf<br>Antäre Godatint Sie hander sier grosse Angsta cf |
| <ul> <li>Fax versenden</li> <li>Fax-Archiv</li> <li>Benachrichtigung via Fax</li> <li>Preisliste</li> </ul> | .TEL-Domainname<br>Die beste Domain-Endung überhaupt!<br>ab fr. 49/Jahr<br>Mehr Infos                            | Nächtets 6 Tage d'<br>Wahl der Station d'<br>Kundenzugang - Klosk VTX Anpassen<br>- VTX lancter in Freihurg ein Glasfaser-Pilotprojekt                                                                                                    |
| Internationales Roaming Roaming Beschreibung Anmeldeformular Installation Preisliste                        |                                                                                                    | (Veröffentlick am 26.10.2009) - weiter  VTX an der ITU TELECOM WORLD 09 (Veröffentlickt am 06.10.2009) - weiter  Schweizer Premiere: VTX Telecom lanciert die internationale Grafistelefonie (Veröffentlickt am 08.09.2009) - weiter                                                            |
|                                                                                                    |                                                                                                    |                                                                                                    |

- 1. Auf der linken Seite des Bildschirms können Sie unter dem Link Mailadressen erstellen neue E-Mail-Konten eröffnen.
- 2. Klicken Sie auf Eine neue Mailadresse erstellen, um eine neues Konto zu generieren.

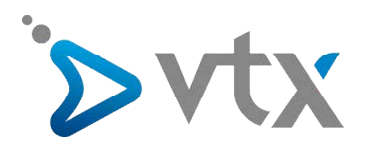

| YOUR TELECOM PARTNER                                                                                                    | Kiosk VTX                                                                                                    | FR DE                                                                                                    |
|----------------------------------------------------------------------------------------------------|----------------------------------------------------------------------------------------------------|----------------------------------------------------------------------------------------------------|
| Sie sind hier: Home > E-Mail > Adre<br>Meine Dienste                                                                                     | essen verwallen Mein Konto Iternationales Roaming                                                                                            | Abmelden                                                                                                    |
| VebMail     Einfache Version     Verwaltung der Aliase     Adressen verwalten     Adressen verwalten     Abwesenheitsmeldung     Forward | Konten verwalten         Sie benützen gegenwärtig 11 von 610 verfügbaren (in der Dienstleistung eingeschlossenen) E-Mail Adressen. (Details) | pap@vtxwebpack.ch         NA       NA         Personance         Personance         Debeste Domain-Endung         üderhaudti         ab Fr. 49-/Jahr         Mehr Infos |
| (c) 2009 VTX Services AG. Alle Rec                                                                                                    | hte vorbehalten.   Klosk-Support   Allgemeinen Geschäftsbedingungen                                                                          |                                                                                                    |

Füllen Sie alle Felder aus, auch Ihr gewünschtes Passwort.

| YOUR TELECOM PARTNEI              | 7                                     |                                                                              |               |               |              |  |
|-----------------------------------|---------------------------------------|------------------------------------------------------------------------------|---------------|---------------|--------------|--|
| Sie sind hier: Home > E-Mail > Ad | resse erstellen                       |                                                                              |               |               | Abmelden     |  |
| 🤰 Meine Dienste 🔒                 | Mein Konto                            |                                                                              |               |               |              |  |
| -Mail SMS Fax                     | Internationales Roaming               |                                                                              |               |               |              |  |
| WebMail                           | Adresse erstellen                     |                                                                              | pap@vtxweb    | pack.ch       |              |  |
| Einfache Version                  |                                       |                                                                              |               |               | A            |  |
| Verwaltung der Aliase             | Adresse erstellen                     |                                                                              |               | NA.           | ( <u>(</u> ) |  |
| Adressen verwalten                | Sie benützen gegenwärtig 11           | von 610 verfügbaren (in der Dienstleistung eingeschlossenen) E-Mail Adressen | TEM.          | INPA          | FT. U.—      |  |
| Adresse erstellen                 |                                       | (Details)                                                                    |               |               |              |  |
| Abwesenheitsmeldung               | Wenn Sie zusätzliche E-Mail A         | dressen wünschen (über die eingeschlossene Anzahl binaus), können Sie eines  | Persönliche M | litteilung: B | itte         |  |
| Forward                           |                                       | der folgenden Pakete bestellen:                                              | aktualisieren | Sie Ihre Ko   | ntaktdaten   |  |
|                                   |                                       | 1 E-Mail (CHF 10/)                                                           |               |               |              |  |
|                                   |                                       |                                                                              |               |               |              |  |
|                                   |                                       |                                                                              |               |               |              |  |
|                                   |                                       | Bestätigen                                                                   |               |               |              |  |
|                                   | Adresse erstellen                     |                                                                              |               |               |              |  |
|                                   | E-Mail :                              | @vtxwebpack.ch                                                               |               |               |              |  |
|                                   | Nachname:                             |                                                                              |               |               |              |  |
|                                   | Vorname:                              |                                                                              |               |               |              |  |
|                                   | Vollständiger Name:                   |                                                                              |               |               |              |  |
|                                   | Sprache:                              | Deutsch C Französisch                                                        |               |               |              |  |
|                                   | Guthaben blockiert:                   |                                                                              |               |               |              |  |
|                                   | Administrator:                        |                                                                              |               |               |              |  |
|                                   | Passwort:<br>(6 - 16 Zeichen)         |                                                                              |               |               |              |  |
|                                   | Bestätigen Sie Ihr<br>neues Passwort: |                                                                              |               |               |              |  |
|                                   |                                       |                                                                              |               |               |              |  |
|                                   |                                       | + Erstellen                                                                  |               |               |              |  |

Ihr E-Mail-Konto wurde nun erstellt und kann verwendet werden.